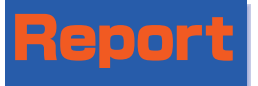

# 「国民保護計画データベース」の運用開始

消防庁では、平成19年3月27日より47都道府県の国民保護計画をデータベース化した「国民保護計画デー タベース」の運用を開始しました。

地方公共団体の担当者はもちろんのこと、地域住民の皆様も消防庁のホームページ(http://www.fdma.go.jp) からアクセスして利用することができます。

総務省消防庁

### 運用開始による効果

消防庁では、「国民保護計画データベー ス」の活用を通じて、地域住民の皆様の国 民保護への理解が深まること、各地方公共 団体の国民保護体制がより一層充実するこ とを期待しています。

データベースの概要

#### (1) 搭載データ

47都道府県の国民保護計画のうち「国民 保護計画本編」等及び国民保護関連の通知 文書等

#### (2) 各種機能

① 更新等のお知らせ

トップ画面には本データベース使用 上の注意やデータ更新等のお知らせが 掲示されます。

#### ② 表示機能

登録データを閲覧画面から参照する ことができます。

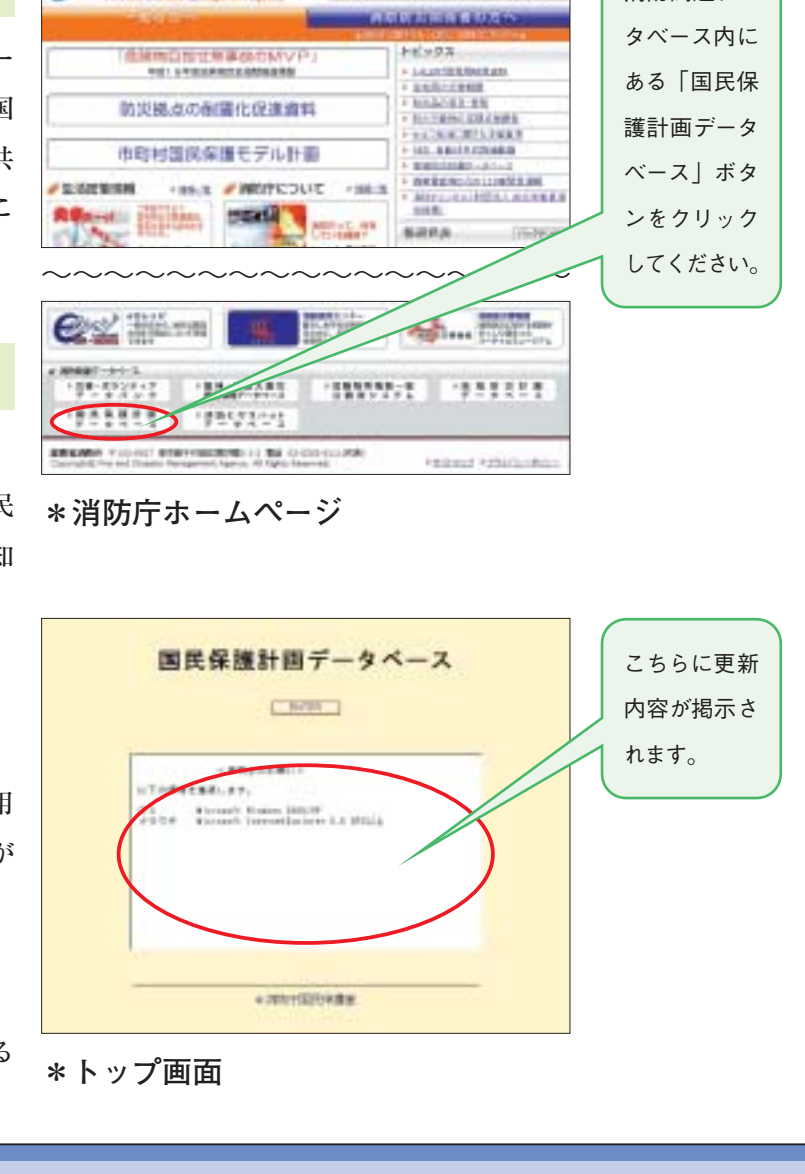

\*\*\*\*\*

国民保護室

消防関連デー

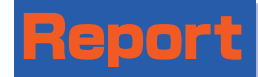

③ 頁送り機能

選択した文書を頁送りして閲覧する ことができます。

#### ④ 検索文字列強調機能

用語を検索して文書を閲覧する場合 には、検索文字列を赤枠で強調表示す ることができます。

検索結果頁送り機能によって(前ヒッ ト頁、次ヒット頁)検索結果のみを見る ことができます。

#### ⑤ 複数文書検索機能

複数の文書を選び、用語を検索する と、検索の結果として文書名、頁数、 ヒット頁数等を一覧表示できます。

#### ⑥ ダウンロード機能

フォルダ内文書リスト表示機能を用 いて表示させたファイルを指定してダ ウンロードすることができます。

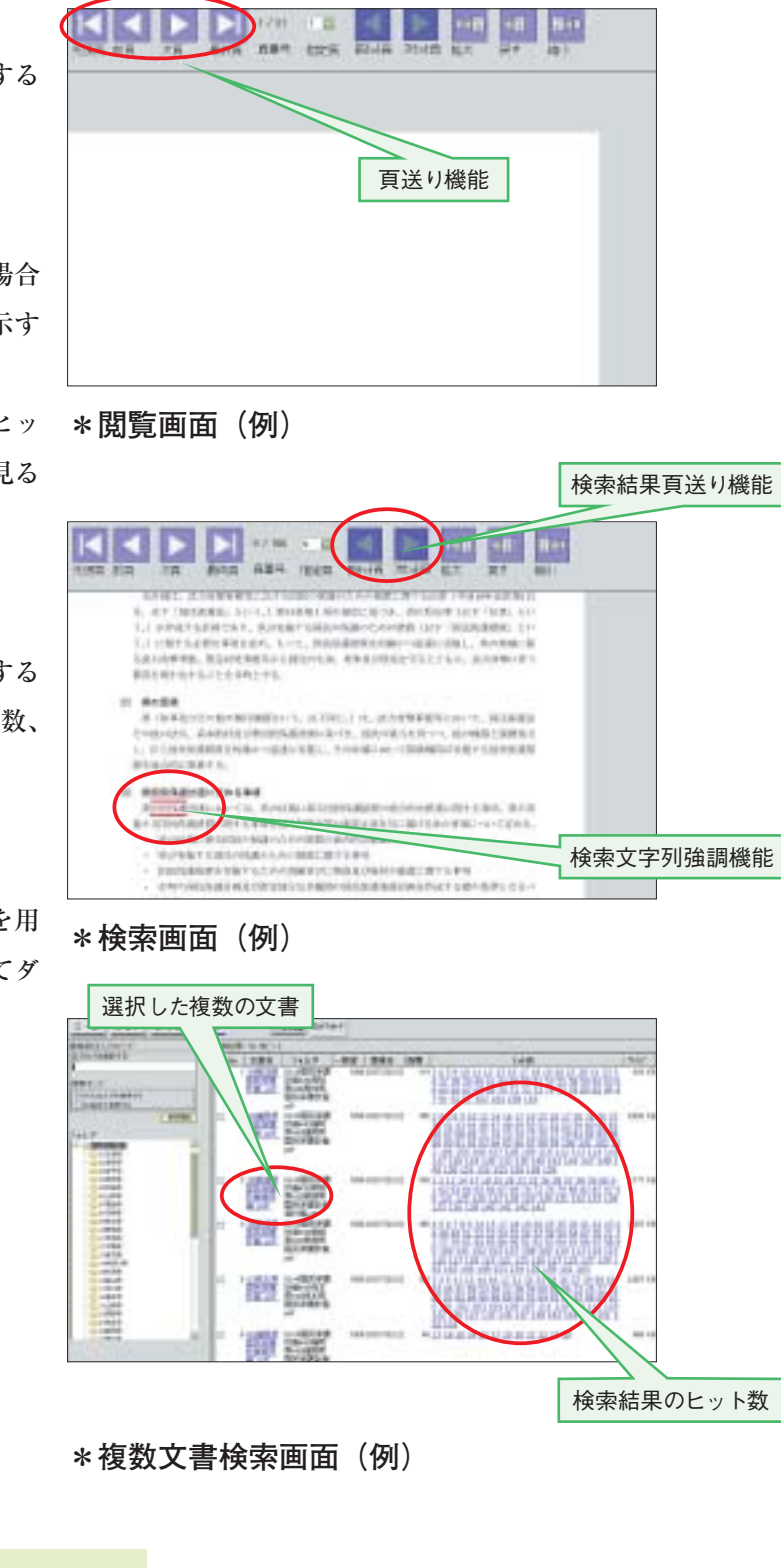

## 子 これからの予定

各都道府県の国民保護計画に変更があった場合は、逐次更新していきます。 また、今後発出される国民保護関係通知文書等も追加していきます。